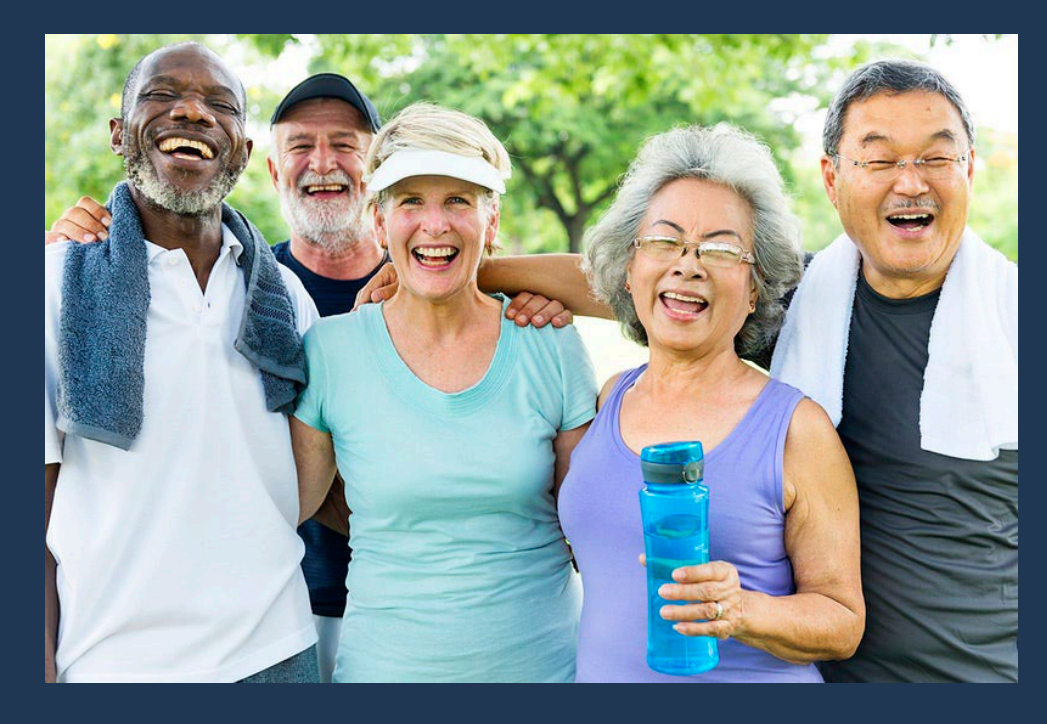

Presented for **CALA** by the Care Provider Management Bureau (CPMB)

## Welcome to the CPMB and Guardian Overview Webinar

- A pdf of this PowerPoint will be posted to the CALA website after the Webinar.
- There will be loads of information today so get ready to take notes!

### The Care Provider Management Bureau (CPMB)

- Department of Social Services Community Care Licensing Division
- Perform Background Checks
- Used to be Caregiver Background Check Bureau (CBCB) until January 2021
- Launched a new Background Check System on January 15, 2021
- New System is called Guardian

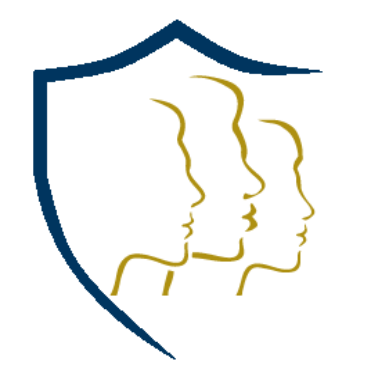

# Today's Agenda

- Overview of Background Check Process
- Guardian Update
- Proper Order: The Application & Live Scan Form
- Preventing Duplicate IDs
- Resources

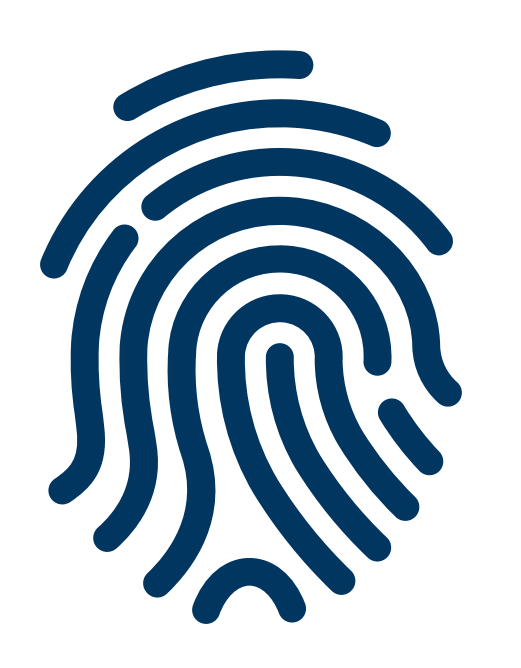

- License Applicants
- Non-Client Adults (residing in facility)
- Adult Employees
- Adult Volunteers
- TrustLine (applicants only)
- Adults Providing Care/Supervision (including personal caregivers hired by client)
- ► Home Care Aides
- Home Care Employees

### Who needs to be fingerprinted?

### Fingerprint Journey towards CPMB

#### DOJ California Department of Justice

• In State Arrest and Conviction Information

**FBI** 

Federal Bureau of Investigations

• Out of State Arrest and Conviction Information

CACI Child Abuse Central Index

• Name-based repository of child abuse investigation reports

# CPMB Background Checks go through an AARS (Administrative Action Records System) check.

Defined: An Administrative Action is a Negative Action which results in the exclusion of an individual to work, reside or be present in a Community Care Licensed Agency.

#### Where are Administrative Actions Originated?

- From an Exemption Denial
- From Investigation Results (Arrest-Only, CACI, Out of State CACI)
- From Information Share with Sister Agencies
- From a Regional Office for Conduct Inimical

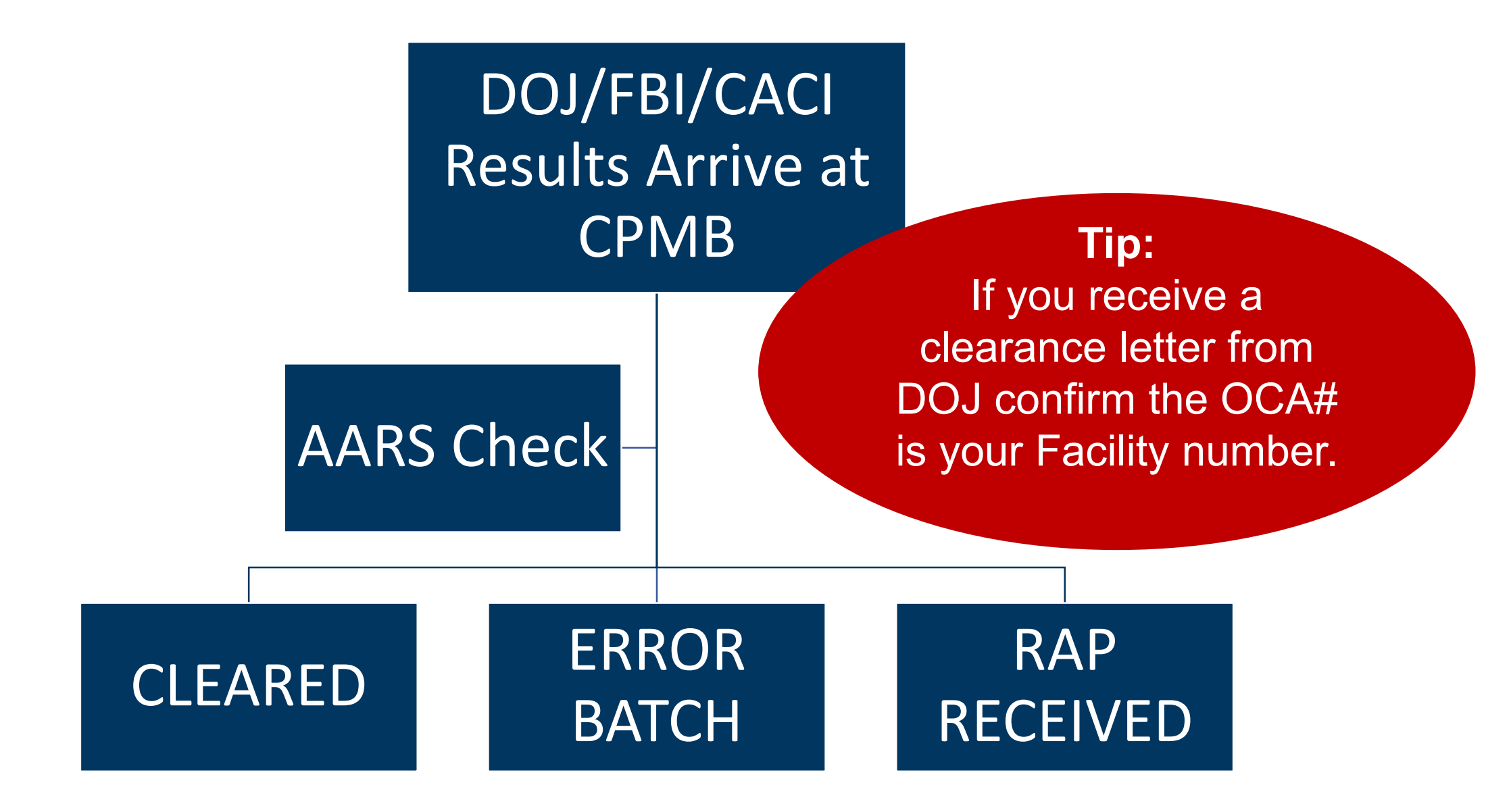

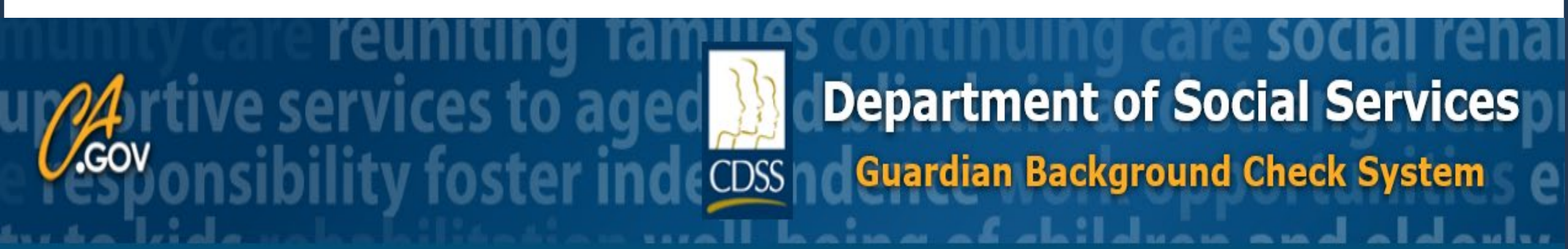

## Home of Guardian

Guardian is the Care Provider Management Bureau's new tool to ensure background checks are completed faster and more efficiently.

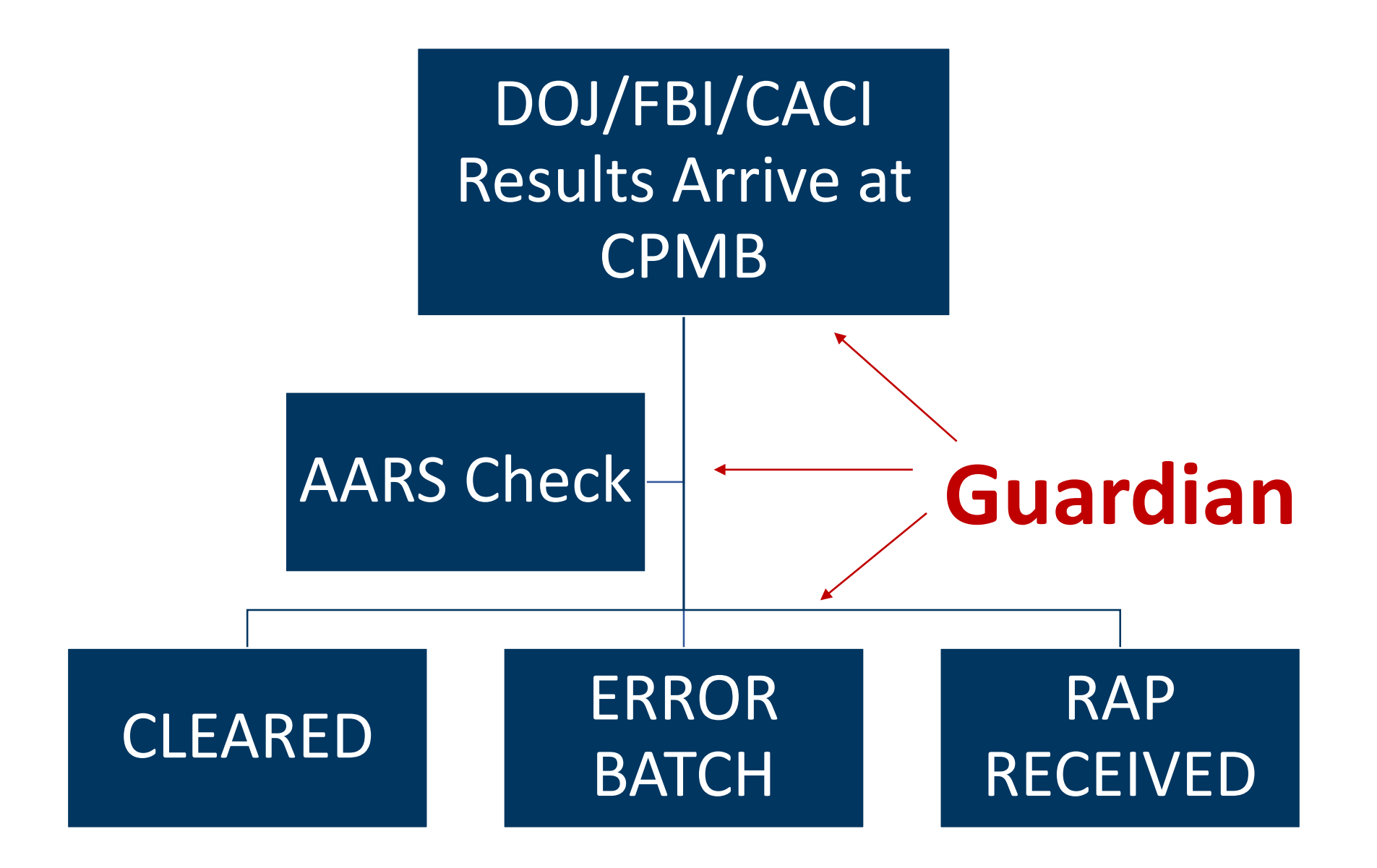

![](_page_9_Picture_0.jpeg)

## **Guardian Backlog**

- System implementation challenges
- Change in how cases are processed: case-based to task-based creating bottle necks
- Learning curve with stakeholders and internal staff within CPMB
- CPMB Staffing shortage
- Lack of available funding to continue with enhancements or further development of Guardian at this time

![](_page_10_Picture_0.jpeg)

## **Guardian Backlog Solutions**

- CPMB is working to procure a new contract that will allow future development.
- Working to fill vacancies
- Working to assess how we can create work arounds to address backlogs until they can be fixed in system
- As an example, we have worked with the vendor to pull a list of all cases that were in a state of processes when implementation occurred and put a taskforce together to place focused effort on those cases
- We have pulled data and plan to take the same approach for other areas where we know cases are bottle necking

![](_page_11_Picture_0.jpeg)

### **Customer Support Update**

- In order to balance workload some changes to our customer support have occurred
- Change to Current Phone Hours
  - Monday Friday 8:00 a.m. 12:00 p.m.
- Wait Times
  - Average Wait time has improved and is about 35 40 minutes
  - CPMB has all staff helping with this effort
- Email Responses
  - Responses are taking longer than desired
  - Overtime is being utilized to respond as quickly as possible
  - Have recruited help from CCLD partners in this area and hope to see a change in response time soon

Learning to use Guardian may take a few **hours** but the results can save you **months** of frustration!

![](_page_12_Picture_1.jpeg)

![](_page_13_Picture_0.jpeg)

![](_page_13_Picture_1.jpeg)

#### that, if done correctly, could prevent

most calls or emails to CPMB?

![](_page_13_Picture_4.jpeg)

### Proper Order: Application & Live Scan Form

![](_page_14_Picture_1.jpeg)

### Proper Order: Application & Live Scan Form

### **3 Ways to Create an Application**

- Applicant Initiated in Guardian
- Agency Initiated in Guardian
- Non-Guardian Initiated

![](_page_15_Picture_5.jpeg)

### **1st Way to Create an Application**

#### Applicant Initiated in Guardian

- 1. Agency provides the applicant with an Applicant Instruction Form which contains agency's PIN
- 2. Applicant enters their application information and submits
- 3. Agency retrieves applicant's application under Not Yet Submitted and can either resume or withdraw it
- 4. Agency resumes and submits application: receives confirmation
- 5. Agency and Applicant get a prepopulated Live Scan Form to use

Refer to Agency User Guide page 48 for step by step instruction

#### 2nd Way to Create an Application

#### Agency Initiated in Guardian

- 1. Thorough person search, best if ask for applicant's Per ID (if person is found in Guardian, follow Connections in <u>Agency User Guide</u> page 80)
- 2. If applicant is not in Guardian: Add New Applicant (need their info)
- 3. Follow Steps in Guardian: a new Application will be created
- 4. Submit Application
- 5. A prepopulated Live Scan form will generate to use

Refer to <u>Agency User Guide</u> page 18 for step by step instruction

### **3rd Way to Create an Application**

#### Non-Guardian Initiated

- 1. Fill out Live Scan Form
- 2. Applicant goes and prints
- 3. Applicant and Agency will get letter from CPMB: Wait for letter!
- 4. Applicant and Agency Follow instructions in letter on how to proceed

![](_page_19_Picture_0.jpeg)

### Preventing Duplicate IDs

![](_page_20_Picture_1.jpeg)

![](_page_20_Picture_2.jpeg)

### Preventing Duplicate IDs

#### Agency

- 1. Perform <u>thorough</u> Person Search for an applicant: try three times using different identifiers and refresh screen
- 2. Make **SURE** the applicant is not already in Guardian before adding a new applicant

### Applicant

- 1. When creating an account in Guardian include a Background Check # or Social Security #
- 2. If the applicant logs into Guardian and doesn't see their previous applications, they should contact <u>GuardianLoginSupport@dss.ca.gov</u>.

![](_page_22_Picture_0.jpeg)

![](_page_22_Picture_1.jpeg)

![](_page_22_Picture_2.jpeg)

![](_page_23_Picture_0.jpeg)

#### When Agencies Need Help:

- <u>New Guardian Agency User Guide V2</u>
- Frequently Asked Questions
- Guardian Web Page
- CPMB Contact & Emails

![](_page_23_Picture_6.jpeg)

![](_page_24_Picture_0.jpeg)

#### **Care Provider Management Bureau**

744 P Street, MS T9-15-62 Sacramento, CA 95814

Main Ph: (888) 422-5669 Main Fax: (916) 754-4589

![](_page_25_Picture_0.jpeg)

#### Guardian@dss.ca.gov

- Case questions/status
- Account lock outs
- Guardian how to (ex: how to reset a password, how to add an applicant, how to transfer, etc.)
- Address update requests or corrections of profile (demographic) information for applicants (ex: spelling of names, correction of SSN, etc.)
- Live Scan/ Error Batch inquiries
- Written requests for removal of conditions
- Appeal Requests
- General Guardian questions

#### GuardianLoginSupport@dss.ca.gov

- Account/profile creation
- Licensee User Access (LUA) forms
- Password issues
- Internal requests from CPMB staff

# Guardian Terminology Chart

| <b>Guardian Term</b> | Former Term(s)                                              |
|----------------------|-------------------------------------------------------------|
| Agency               | Licensed Facility, Home Care Organization, TrustLine Agency |
| Provider             | Licensed Facility, Home Care Organization, TrustLine Agency |
| Connection           | Transfer or Association                                     |
| Connected            | Associated to an Agency                                     |
| Permanent            | Associated to an Agency                                     |
| Separated            | Disassociated from an Agency                                |
| Eligible             | Cleared to work, reside, or be present in agency/facility   |
| Not-Eligible         | Applicant is not eligible to work due to the result of a    |
|                      | background check decision.                                  |

![](_page_27_Picture_0.jpeg)

- If kicked out of Guardian after separating about 10 individuals from the Roster; refresh the page and start again. We are aware of the issue.
- If the 'determination in process' link is still timing out after spinning, please send a screen shot and your agency number to <u>GuardianLoginSupport@dss.ca.gov</u>. The issue was recently resolved and shouldn't be an issue now.
- If your password is no longer valid. Create new password per instructions on screen. Refer to the <u>User Guide</u> starting on page 106. Email <u>GuardianLoginSupport@dss.ca.gov</u>.
- The long loading time of the website is an issue that is being worked on and has been improved just recently.
- When associating an individual to an agency and the drop-down section that lists employees is blank try clicking one extra time. This issue has recently been resolved. If the problem persists please send a screen shot and your agency number to <u>GuardianLoginSupport@dss.ca.gov</u>.
- When creating an application for someone and the ERROR message appears when submitting, please reach out to <u>GuardianLoginSupport@dss.ca.gov</u> with screen shots. This issue was resolved recently.

![](_page_28_Picture_0.jpeg)

![](_page_29_Picture_0.jpeg)

# Thank You

![](_page_29_Picture_2.jpeg)

Please complete our survey in Survey Monkey. The link is in the Chat Box. Have a Great Day!